## **No Show Reporting Instructions**

Go to <u>www.mga.edu</u> - Click Menu, then Faculty & Staff. Click Banner/SWORDS, then SWORDS Faculty Login. Once logged in, click Faculty Dashboard, then No Show Verification.

1. Select Term and CRN.

| elect a Term:      |  |
|--------------------|--|
| elect a CRN: 👻     |  |
| Course Information |  |
| ourse mormation    |  |

**2.** Check the box to the left of the student name for every student NOT in attendance. Click Submit Changes.

| eck if Attending                                                                                                    |                                   |                    |                     | A DESCRIPTION OF A DESCRIPTION OF A DESC |                | CI COM (S. 1911) 11 (1777) |                               |
|----------------------------------------------------------------------------------------------------|-----------------------------------|--------------------|---------------------|----------------------------------------------------------------------------------------------------|----------------|----------------------------|-------------------------------|
| eck if Attending                                                                                                    |                                   | 1                  | **kegistered**      | Undergraduate Semester                                                                                                    | 3.000          | 2024-05-14119-01:522       | 2024-05-21121-17:482          |
| A REAL PROPERTY AND A REAL PROPERTY AND A REAL | Student Name                      | ID                 | Registration Status | Level                                                                                                    | Credits        | Date Registered            | Date Reported as Not Attendi. |
| rently Enrolled Student                                                                                                    | s - Previously Marked as Not Atte | ending             |                     |                                                                                                    |                |                            |                               |
|                                                                                                    |                                   |                    |                     |                                                                                                    |                |                            |                               |
| Page 1                                                                                                    | of 1 1 Person 10 V R              | etarets Feoret: 12 |                     |                                                                                                    |                |                            |                               |
|                                                                                                    |                                   |                    | **Registered*       | Undergra                                                                                                    | luate Semester | 3.000                      | 2024-04-09T17-08:28Z          |
| 0                                                                                                    |                                   |                    | **Registered*       | Undergra                                                                                                    | luate Semester | 3.000                      | 2023-10-10T13-50:27Z          |
|                                                                                                    |                                   |                    | **Web Regist        | ered** Undergra                                                                                                    | luate Semester | 3.000                      | 2024-03-04T14-38-58Z          |
| 0                                                                                                    |                                   |                    | **Web Regist        | ered** Undergra                                                                                                    | luate Semester | 3.000                      | 2023-10-10T16:03:12Z          |
| 0                                                                                                    |                                   |                    | **Web Regist        | ered** Undergra                                                                                                    | luate Semester | 3.000                      | 2023-10-11T05:41:51Z          |
|                                                                                                    |                                   | **Web Regist       | ered** Undergra     | luate Semester                                                                                                    | 3.000          | 2024-04-16T00:22.50Z       |                               |
|                                                                                                    |                                   |                    | **Web Regist        | ered** Undergra                                                                                                    | luate Semester | 3.000                      | 2023-10-11T04:44:51Z          |
| 0                                                                                                    |                                   |                    | **Registered*       | • Undergra                                                                                                    | luate Semester | 3.000                      | 2023-10-10T18:40:51Z          |
| 0                                                                                                    |                                   |                    | **Registered*       | ·* Undergra                                                                                                    | luate Semester | 3.000                      | 2023-10-09T16:02:39Z          |
| 0                                                                                                    |                                   |                    | **Web Regist        | ered** Undergra                                                                                                    | luate Semester | 3.000                      | 2024-05-10T04:31:58Z          |
| 0                                                                                                    |                                   |                    | **Web Regist        | ered** Undergra                                                                                                    | luate Semester | 3.000                      | 2024-03-15715-42-222          |
| 0                                                                                                    |                                   |                    | **Registered*       | ·* Undergra                                                                                                    | luate Semester | 3.000                      | 2023-11-06T16:38:00Z          |
|                                                                                                    |                                   |                    | **Web Regist        | ered** Undergra                                                                                                    | luate Semester | 3.000                      | 2024-03-09720-22-472          |
|                                                                                                    |                                   |                    | **Web Regist        | ered** Undergra                                                                                                    | luate Semester | 3.000                      | 2023-10-11T03:18:34Z          |
|                                                                                                    |                                   |                    | **Registered*       | •* Undergra                                                                                                    | juate Semester | 3.000                      | 2024-03-13720-31-322          |
| -                                                                                                    |                                   |                    | **Web Regist        | ered** Undergra                                                                                                    | luate Semester | 3.000                      | 2023-10-13T15 13 38Z          |
|                                                                                                    |                                   |                    | **Registered*       | • Undergra                                                                                                    | luate Semester | 3.000                      | 2024-01-22714-40-212          |

REVISED 5.21.2024